## 🏽 BCAsyarıah

## *Tarik Tunai* tanpa kartu dengan fitur *CARDLESS* di

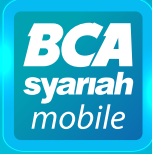

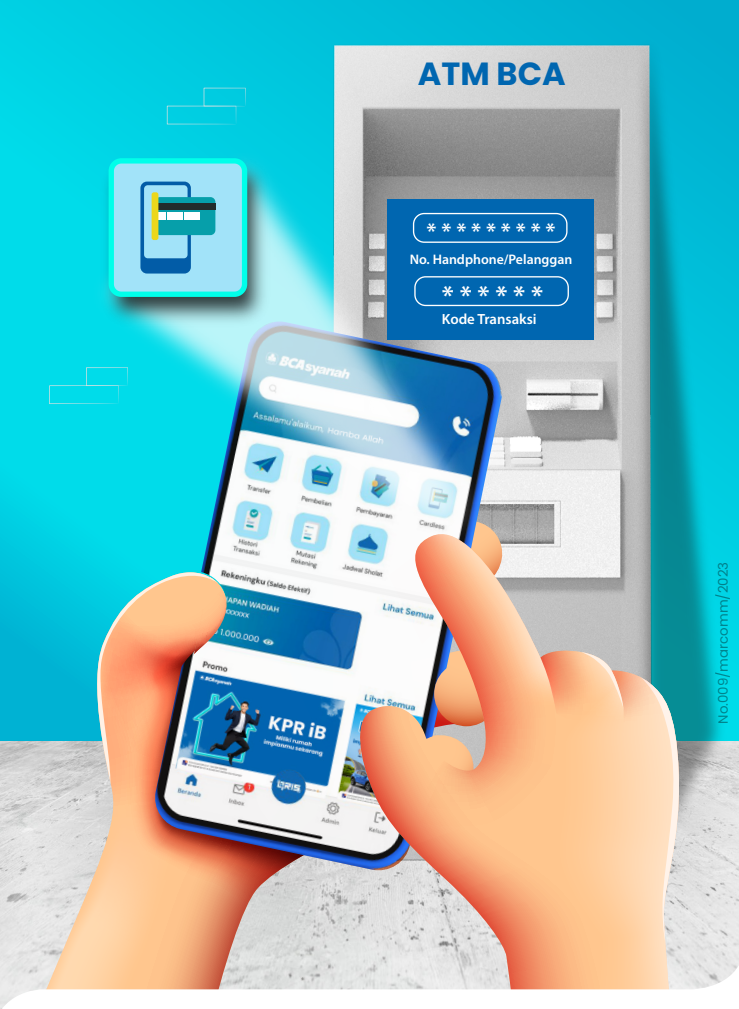

www.bcasyariah.co.id · Halo BCA 1500888 BCA Syariah berizin & diawasi oleh Otoritas Jasa Keuangan

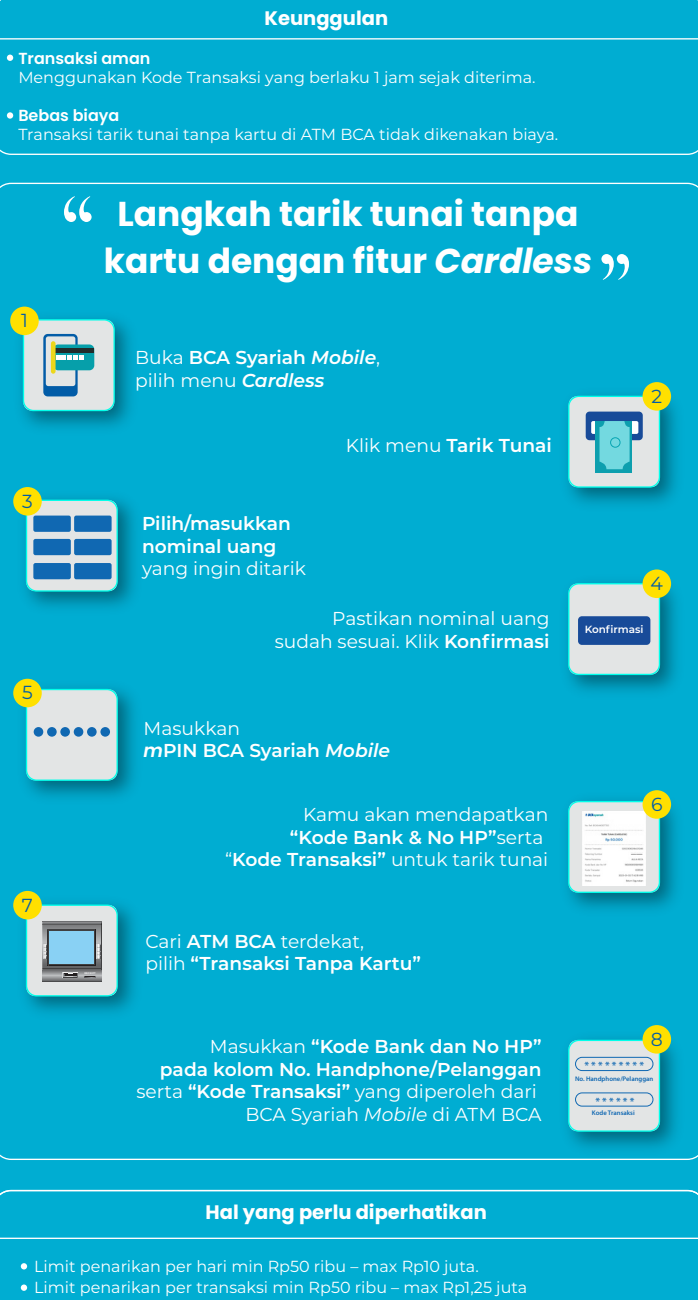

- Pastikan rekening sumber dana aktif dan memiliki saldo yang cukur
- Pastikan "Kode Bank & No HP" serta "Kode Transaksi" yang dimasukkan di ATM BCA benar dan sesuai dengan yang tercantum di BCA Syariah Mobile
- Kode Transaksi bersifat rahasia dan hanya berlaku selama 1 jam setelah didapatkan dari BCA Syariah *Mobile*
- Jika Kode Transaksi tidak digunakan dan expired maka dana di rekening sumber dana, sejumlah transaksi yang dikehendaki sebelumnya, dapat digunakan kembali